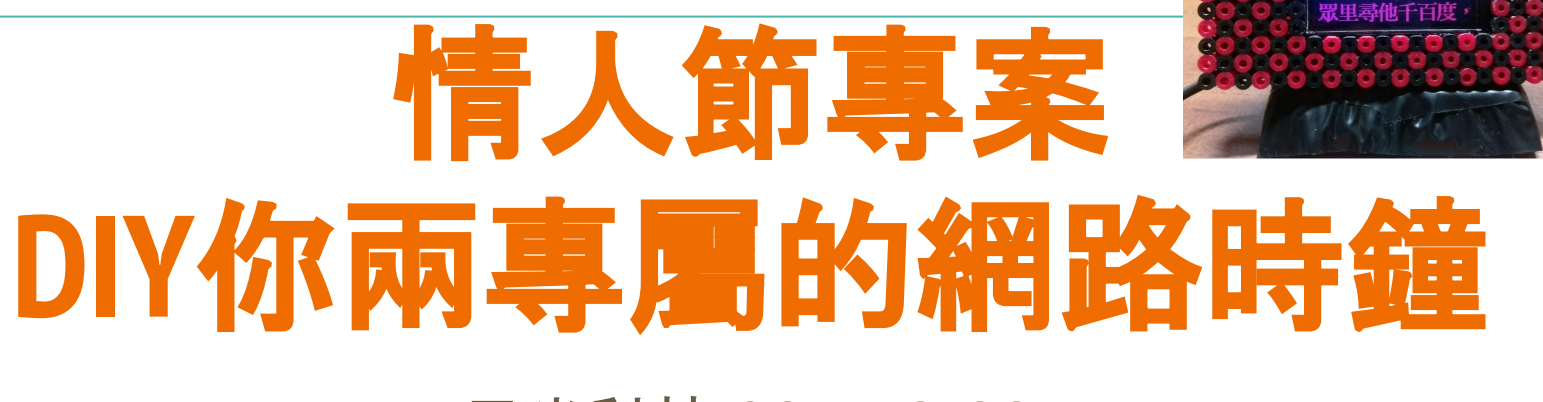

## 元米科技 2017/8/22

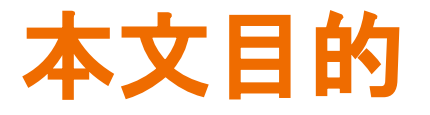

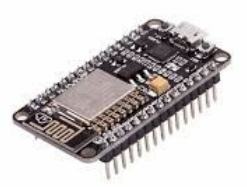

主要元件控制在新台幣 500 元內, 以最少的程式碼 DIY 獨特風格的網路時鐘, 並在關鍵時刻跳出屬於你倆的心 動的文字與畫面, 秀出你的真愛密碼。

本文介紹以售價低廉的 USART HMI 螢幕, 搭配 NodeMCU 模組, 使用 Arduino 環境開發。

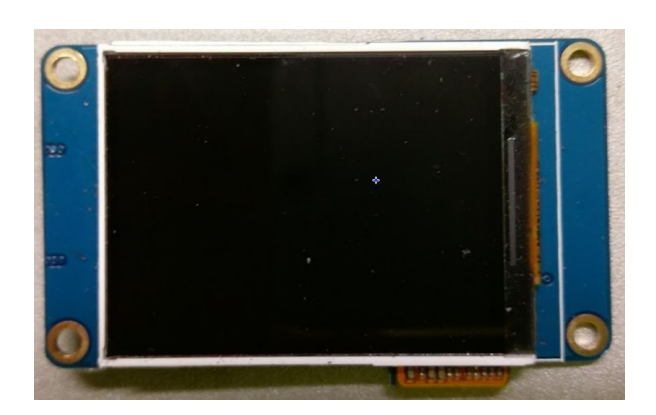

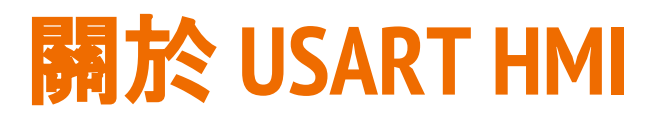

<u>USART HMI 是深圳一家專業液晶顯示器公司</u>推出的串口HMI 方案,提供 2.2吋至 7 吋有觸控或無觸控 TFT LCD 的選擇,有別於其他的 TFT LCD 觸控顯示器,串口HMI 可自行編輯顯示畫面,透過串口(USART)介面,傳送基於文字(ASCII)指令即可。對於 Arduino 等精簡的開發平台而言,大符降低進入門檻,節省 MCU 資源,更簡化了程 式複雜度。USART HMI 入門 2.2吋無觸控款在淘寶約 33 元人民幣可以買到,而在露 天拍賣也可以在新台幣300以下可以購得,甚至比單純的 TFT LCD 顯示器還來得便 宜。

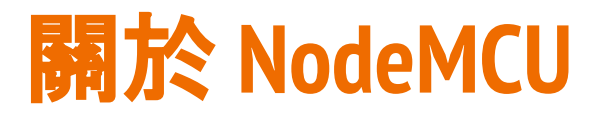

NodeMCU 是以 ESP8266 Wi-Fi SoC 晶片為基礎的主板, 原本使用 Lua 語言開發。 在此使用熟悉的 Arduino 環境開發, 以獲得更多的應用資源。 利用 NodeMCU 的 Arduino 環境開發不需要外加 Arduino 開發板, 只要透過 MicroUSB 線連接 NodeMCU 至電腦, 就可上傳程式到 NodeMCU 中獨立運行。 由於 NodeMCU 大量被 Maker 們所使用, 因此價位極為低廉, 例如本實驗使用的 NodeMCU 主板即以 NT\$120 在 <u>https://goo.gl/6MEi1d</u> 購得。

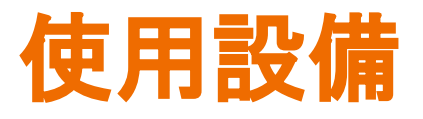

- 1. 2.2" USART HMI,其他尺寸也適用, 只需修改選擇的型號即可
- USB 轉 TTL 串口模組, 必須可以輸出
   5 Vdc 電源
- 3. 畫面編輯用 Windows 作業系統電腦
- 4. NodeMCU 或其他相容模組
- 5. 手製或 3D 列印外殼(本例使用拼豆 做為面板)

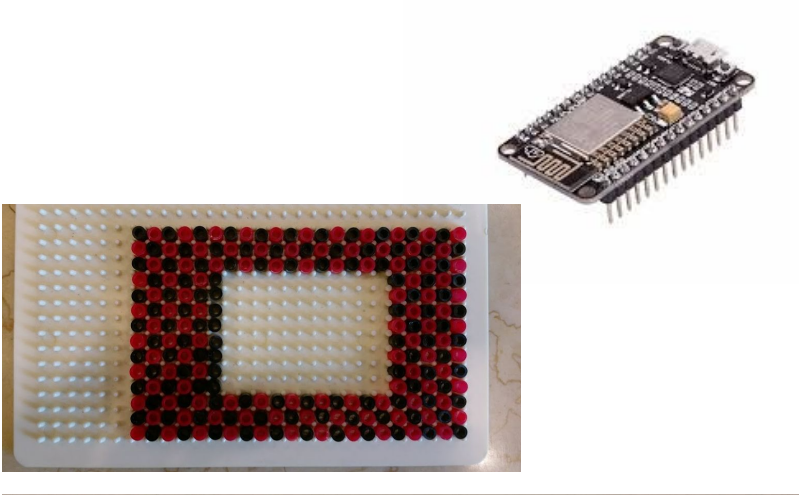

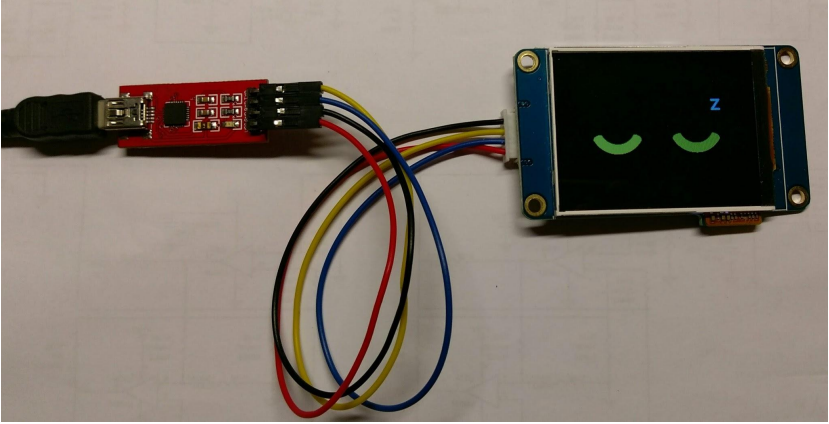

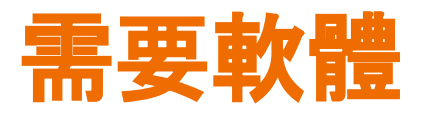

 電腦下載安裝 "串口HMI上位软件",下 載地址 <u>http://tjc1688.com/html/5074685113.</u>

<u>html</u>

- 2. 解壓縮後點選執行 "USART HMI上位软件安装包/ USART HMI.exe" 以進行安裝
- 3. 關於 Arduino 開發環境與 NodeMCU 設 定部分參考

http://www.icdt.com.tw/main/index.php/2013-07-09-05-19-03/193-modbus-hmi-nodemcu-wifi-tcp

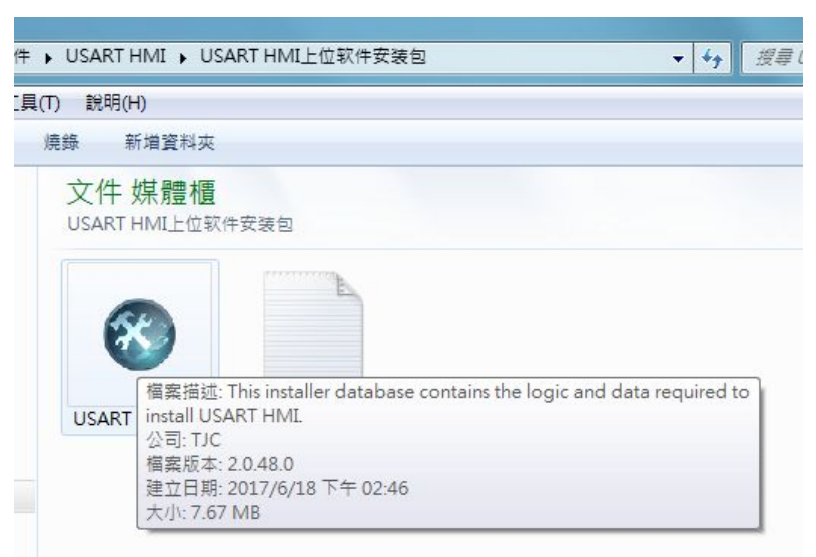

# 啟動程式與編輯專案

122

设备

.....

- 安裝完成後點選執行 USART HMI 程式
- 點選新建以建立專案
- 依照購買的選擇設備選擇型號, 本例中使用 2.2吋 的 TJC3224T022\_01
  點選 顯示 選擇 顯示方向,本例 中選擇 90度 橫屏

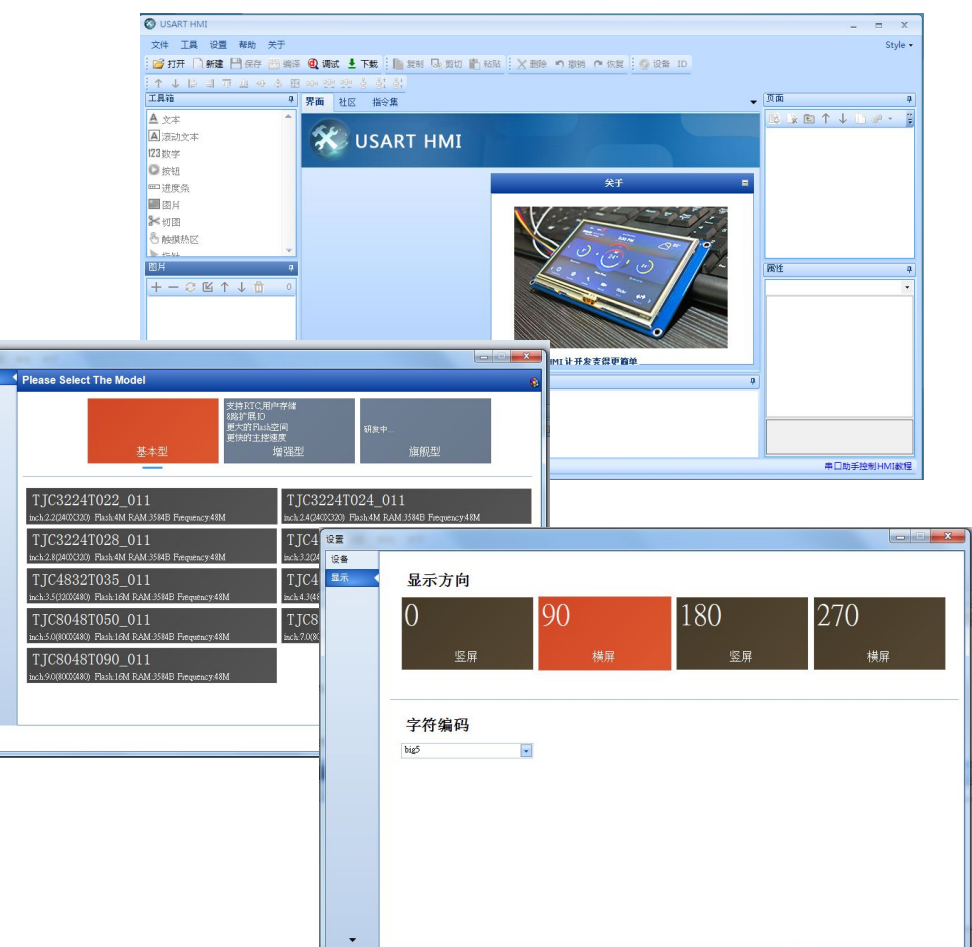

OK

Cancel

編輯圖片

本範例使用拼豆風格的圖形式數字,行 製作 64\*122 大小的3\*5的圓形圖片, 再個別產生所要的數字圖檔。

也可以利用一些線上字型產生器來產 生個人風格的數字圖片。

另外,本例使用2.2吋模組 4MB 記憶體 約可再儲存 6 張 320\*240 圖片,因此 可以先轉換 6 張照片或圖片備用。

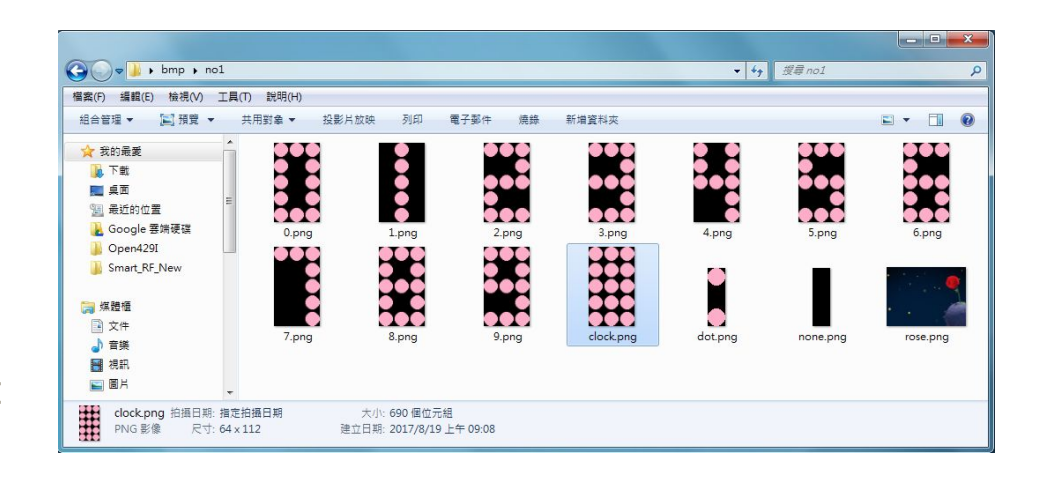

# 加入圖片

- 點選圖片按+並選擇編輯好的數字圖片。加入時應注意數字的對應順序,編號0的圖片數值為0
- 後面加入兩個 20\*66 的時鐘
   : 與空白圖形
- 最後加入6張專屬的
   320\*240照片或圖片

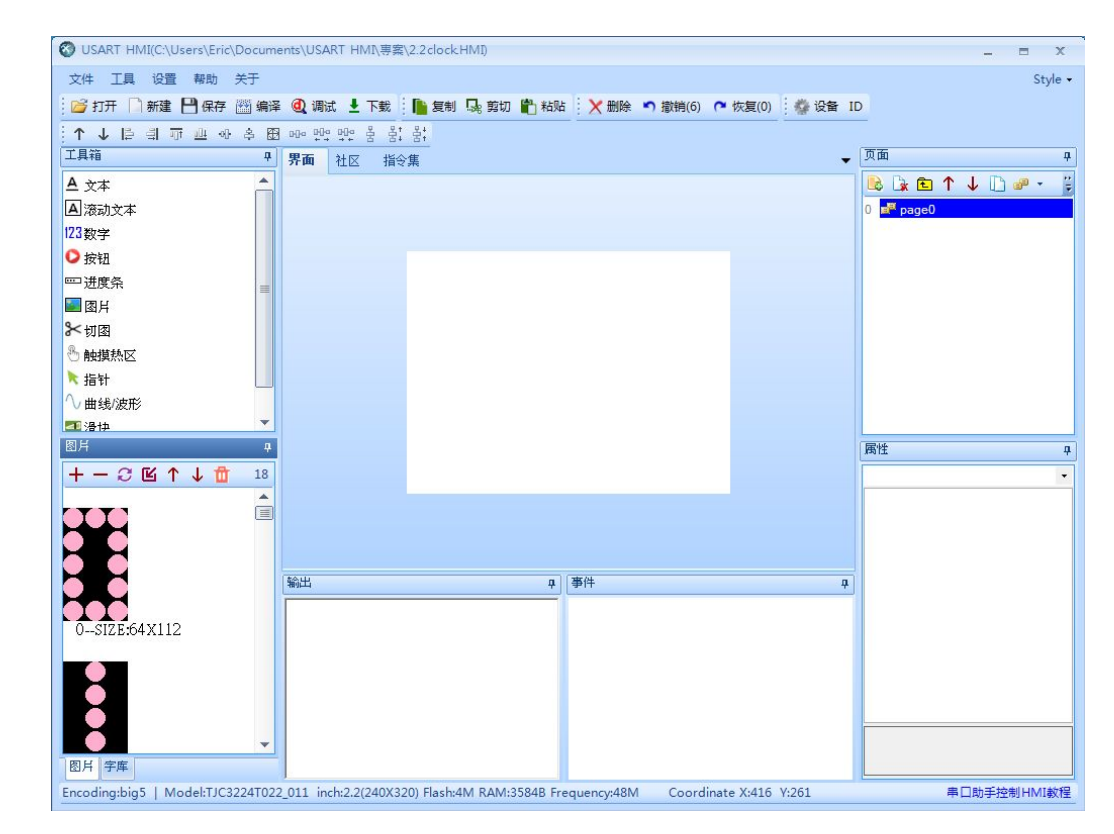

加入字型

本範例使用 40\*40 中文字型顯示資訊, 因此需要自行產生字庫。

點選工具->字庫製作選擇 big5 編碼,字 高 40,並選擇喜歡的字型,輸入字庫名稱 後生成字庫,儲存並導入專案。

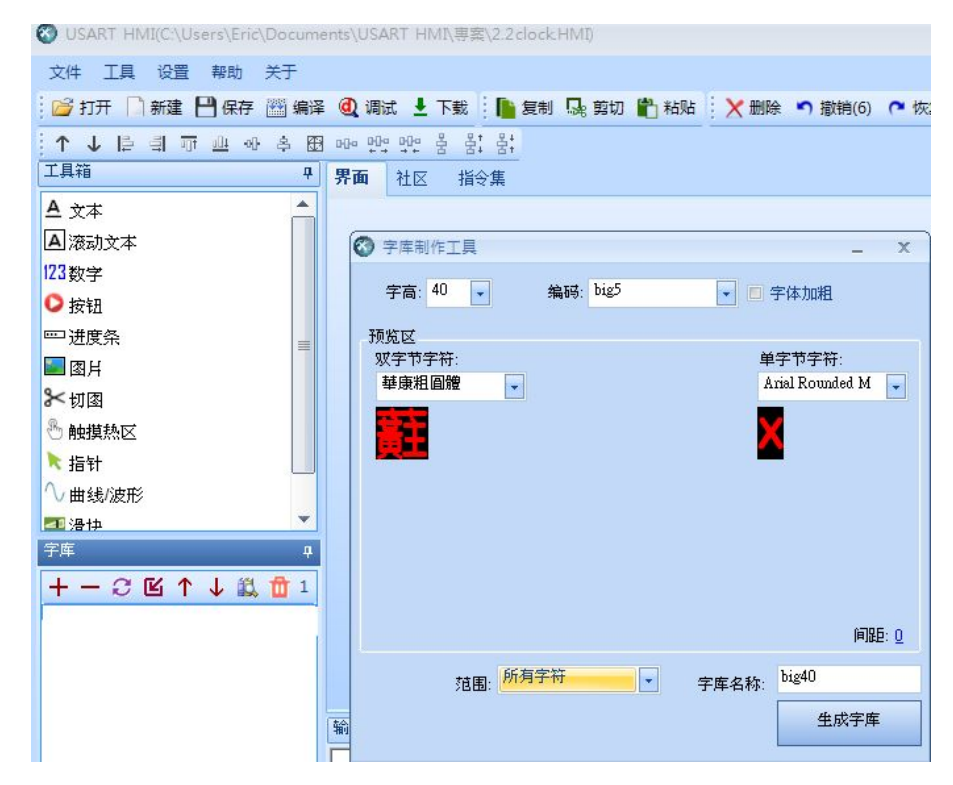

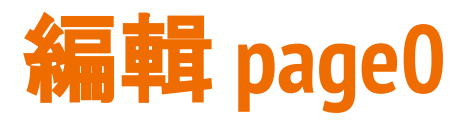

- 將 page0 屬性 sta 改為 單色, bco 選 擇 黑色
- 加入5個圖片,其中p0~p3為數字對 應位置,p4為時鐘:對應位置,大小依 照圖形設定。pic 屬性選擇預設圖片。
- 可以同時選擇多個後利用上方工具列 按鈕對齊與平均分佈
- 下方加入滾動文本, bco 選擇黑色, pco選擇喜歡的顏色。加大txt\_maxl 至 150以增加可顯示長度。txt 輸入預 設顯示文字。

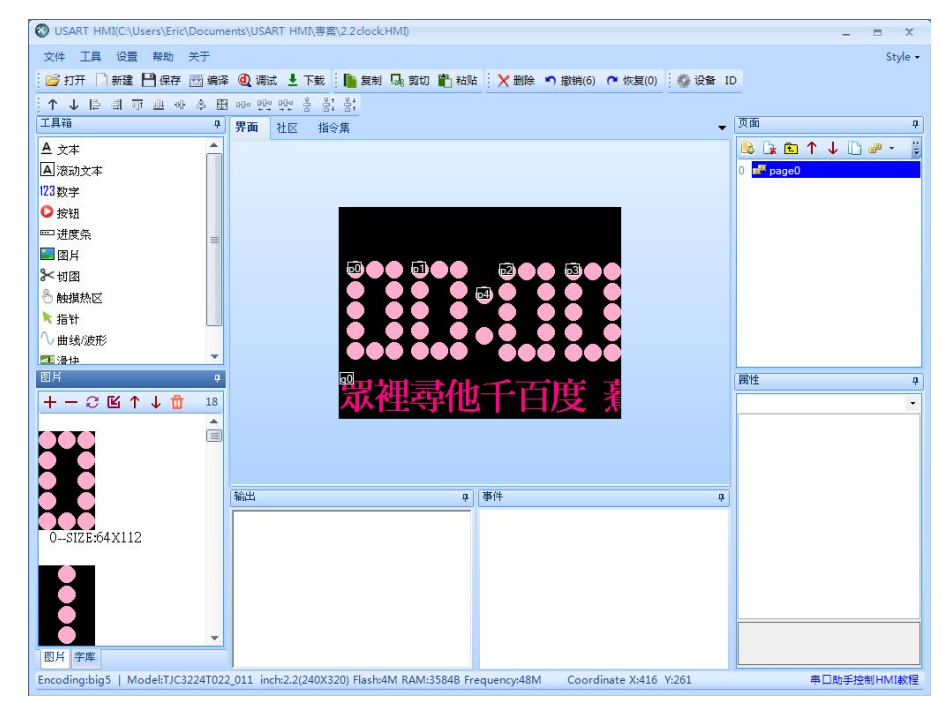

 將 page0 所有元件的 vscope 屬性都 設為全局,才不會在頁面切換時回到 最初狀態

# 編輯其他頁面

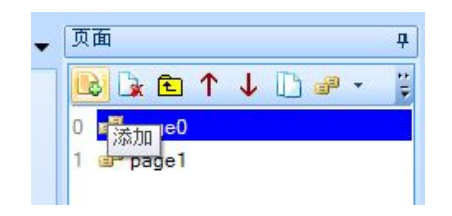

- 頁面按添加以增加其他頁面, 例如 page1~page6
- page1 sta 屬性設為圖片, pic 選擇 對應的圖片
- 加入滾動本文, 改變 pco 顏色, sta 改為切圖, 並將 ppic 選擇與背景相 同顏色, 加大 txt\_maxl 以增加可顯 示長度。txt 輸入預設顯示文字。

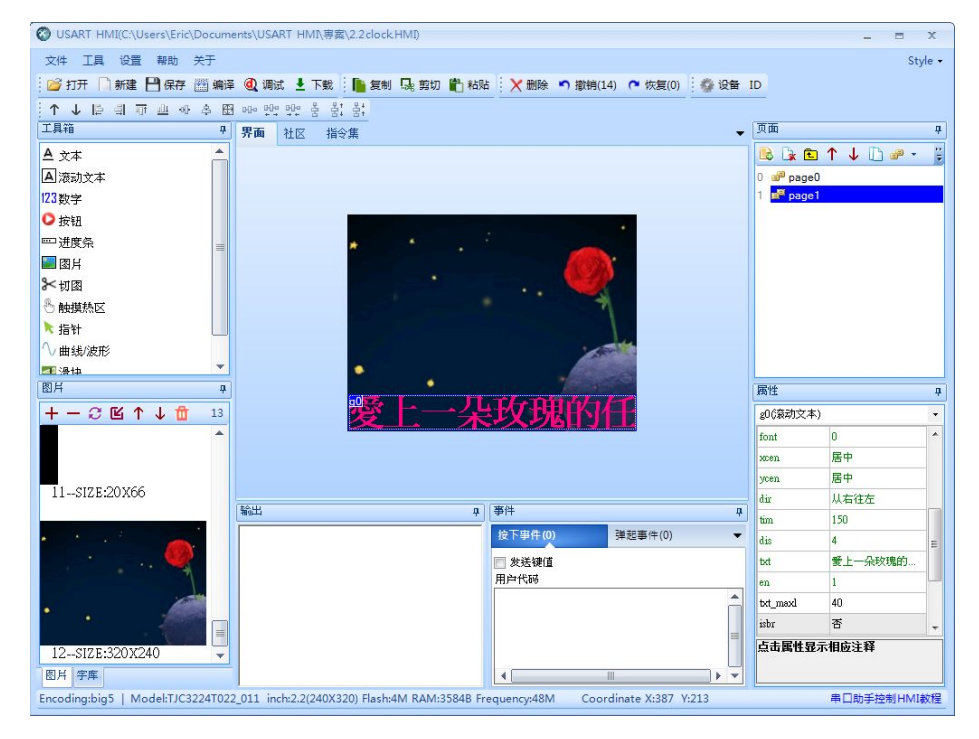

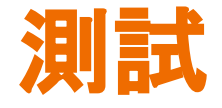

## 點選 "調試", 輸出處顯示文件 大小, 數值不得超過 4MB 的 記憶體限制。

於指令輸入區輸入以下指令 以測試效果

p0.pic=1<Enter> p1.pic=2<Enter> p2.pic=5<Enter> p3.pic=9<Enter> vis g0,0<Enter> vis g0,1<Enter> page 1 <Enter> page 0 <Enter>

| ❸ USART HMI(C:\Users\Eric\Documents\USART HMI\專案\2.2clock HMI) |                                           |         | S USART HMI |       |    |            |            |  |
|----------------------------------------------------------------|-------------------------------------------|---------|-------------|-------|----|------------|------------|--|
| 文件 工具 设置 帮助 关于                                                 |                                           | 操作 ▼    | 指令发送到:      | 当前模拟器 | -  |            |            |  |
| 🛛 🚰 打开 🗋 新建 💾 保存 🔠 编译                                          | 🔍 调试 🞍 下载 🛛 🚹 复制 🔩 剪切 🖺 粘贴                |         |             |       |    |            |            |  |
| ▲ ↑ № 単山山 ↔ ☆ ⊞                                                | ~~~ 만의 만의 움 움‡ 움‡                         |         |             |       |    |            |            |  |
| 工具箱 中                                                          | 界面 社区 指令集                                 |         |             |       |    |            |            |  |
| A 文本                                                           |                                           |         |             |       |    |            |            |  |
| ▲ 滚动文本                                                         |                                           |         |             |       |    |            |            |  |
| 123数字                                                          |                                           |         |             |       |    |            |            |  |
| ♥按钮                                                            |                                           |         |             |       |    |            |            |  |
| □□ 进度条 📃                                                       | * *                                       |         |             |       |    |            |            |  |
| 圖 图片                                                           |                                           |         |             |       |    |            |            |  |
| ⊁切图                                                            | •                                         |         |             |       |    |            |            |  |
| 🖑 触摸热区                                                         |                                           |         |             |       |    |            |            |  |
| ▶ 指针                                                           |                                           |         |             |       |    |            |            |  |
| ◇曲线/波形                                                         |                                           |         |             |       |    |            |            |  |
| ₩ 湯中 ▼                                                         | •                                         |         |             |       |    |            |            |  |
| 四月 7                                                           |                                           |         |             |       |    |            | μ          |  |
|                                                                |                                           |         |             |       |    |            |            |  |
| •                                                              |                                           |         |             |       |    |            |            |  |
|                                                                |                                           |         |             |       |    |            |            |  |
| 11SIZE:20X66                                                   |                                           |         |             |       |    |            |            |  |
|                                                                | 输出 中                                      |         |             |       |    |            |            |  |
|                                                                | 局内存占用158                                  |         |             |       |    |            |            |  |
|                                                                | 片总大小:302,240                              |         |             |       |    |            |            |  |
|                                                                | 庫忠大小:2,845,032<br>面:page0 占用内存:153+23=176 | 指令输入区   | :           |       | 提示 | :每行分别为一条语句 | 模拟器返回数据: 0 |  |
| 1                                                              | 面:pagel 占用内存:153+67=220                   | p0.pic= | 2           |       |    | Â          |            |  |
| • • •                                                          | [译成功]: 0°["相关,0°["警告, 文件大小、3, 234, 11]    | p2.pic= | 5           |       |    | =          |            |  |
|                                                                |                                           | p3.pic= | 9           |       |    |            |            |  |
| 12SIZE:320X240 -                                               |                                           |         | 如行黑后——条     |       |    |            | 数据含义·      |  |
| 图片 字库                                                          | ) < [                                     |         |             |       |    | TENALALI   |            |  |
| Encoding:big5   Model:TJC3224T022                              | <u>ر</u> ک                                | 用户MCU输入 |             |       |    |            |            |  |
|                                                                |                                           | 设备状态:未  | 联机          |       |    |            |            |  |

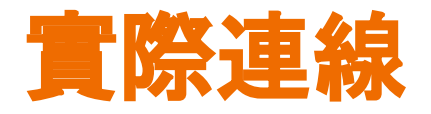

## USB 轉 TTL 模組連接 USART HMI, +5V 與 GND 與 模組 VCC 與 GND 相接。TX 與 RX 腳跳接

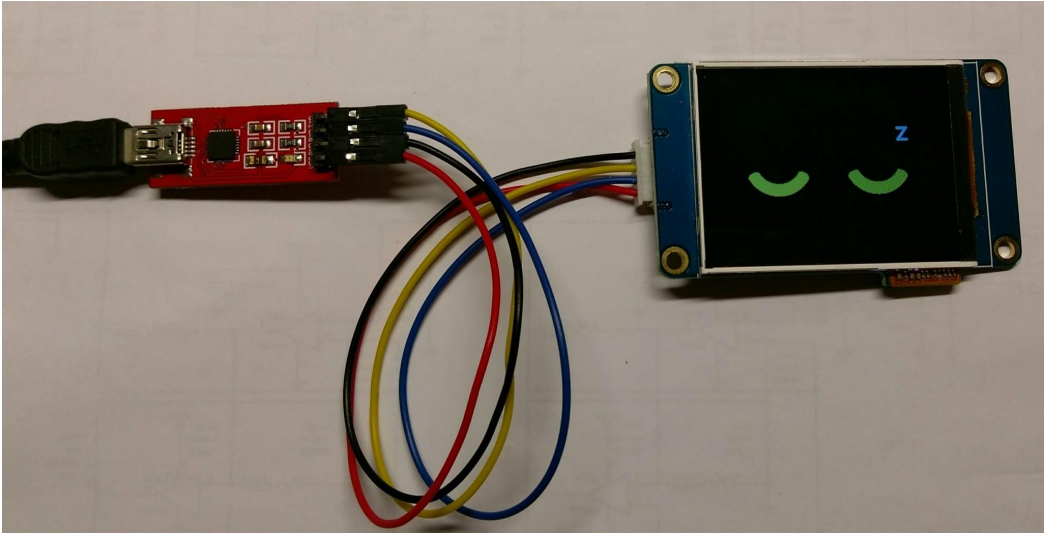

| VCC | <> | +5V |
|-----|----|-----|
| RX  | <> | ΤX  |
| ΤX  | <> | RX  |
| GND | <> | GND |

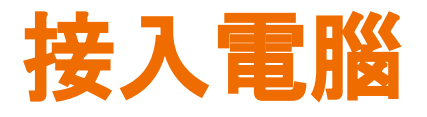

USB 模組接入電腦後 USART HMI 顯示預設畫面。按下 "下載" 會將專 案資料上傳至 HMI, 上傳時間可 能較長, 第一次上傳可能會更新韌 體, 則會花費更久時間。

上傳完成後 HMI 會顯示 pic 參數 預設的畫面。

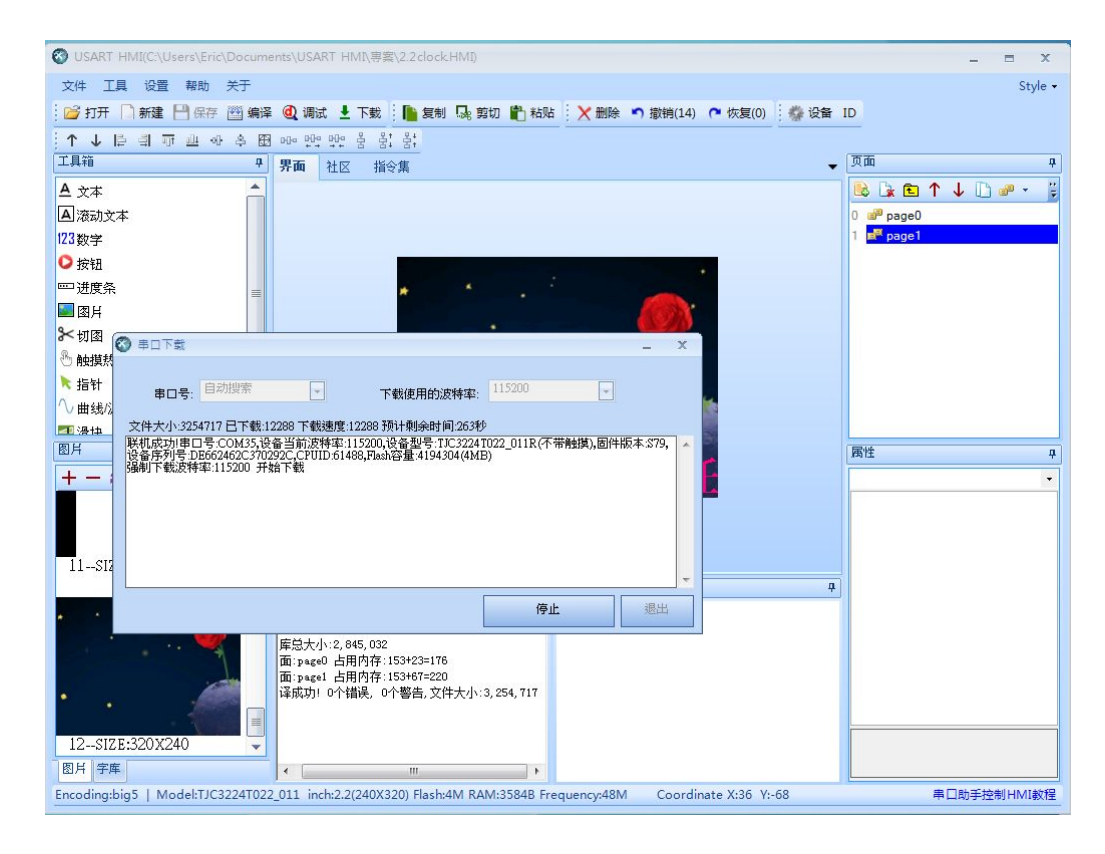

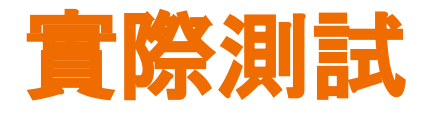

再次點選 "調試" 並改變" 指令發送到: 模擬器與串 口"後點擊"聯機".接通 後下方會顯示相關資訊。 此時再次輸入 p0.pic=1<Enter> 等指 令測試.可以看到電腦書 面以及 HMI 書面同步改 戀

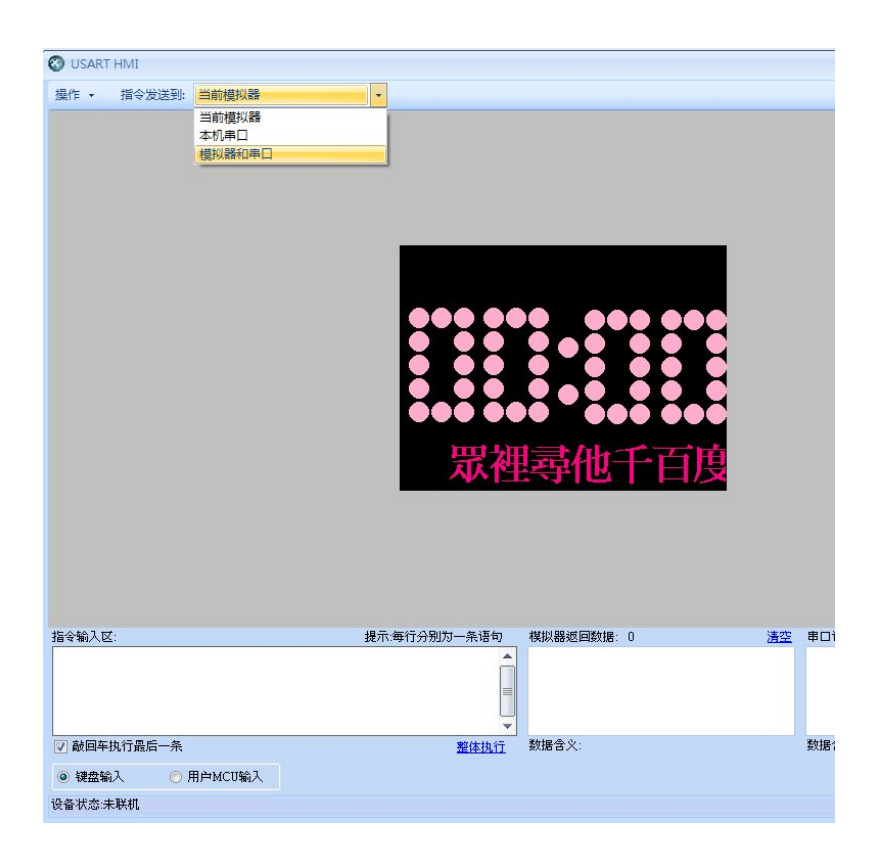

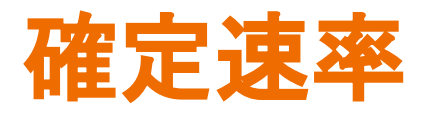

由於 USART HMI 編輯器具備自動 通訊速率偵測功能 所以多半能成 功連線. 然而連接到 Arduino 等設 備時.可能因為連接的速率不正確 而無法溝通。當前速率可以在連線 後下方資訊欄獲知. 也可以在指令 區輸入 bauds=115200 將速率改為 115200 bps。將收指令後速率立即 變更。

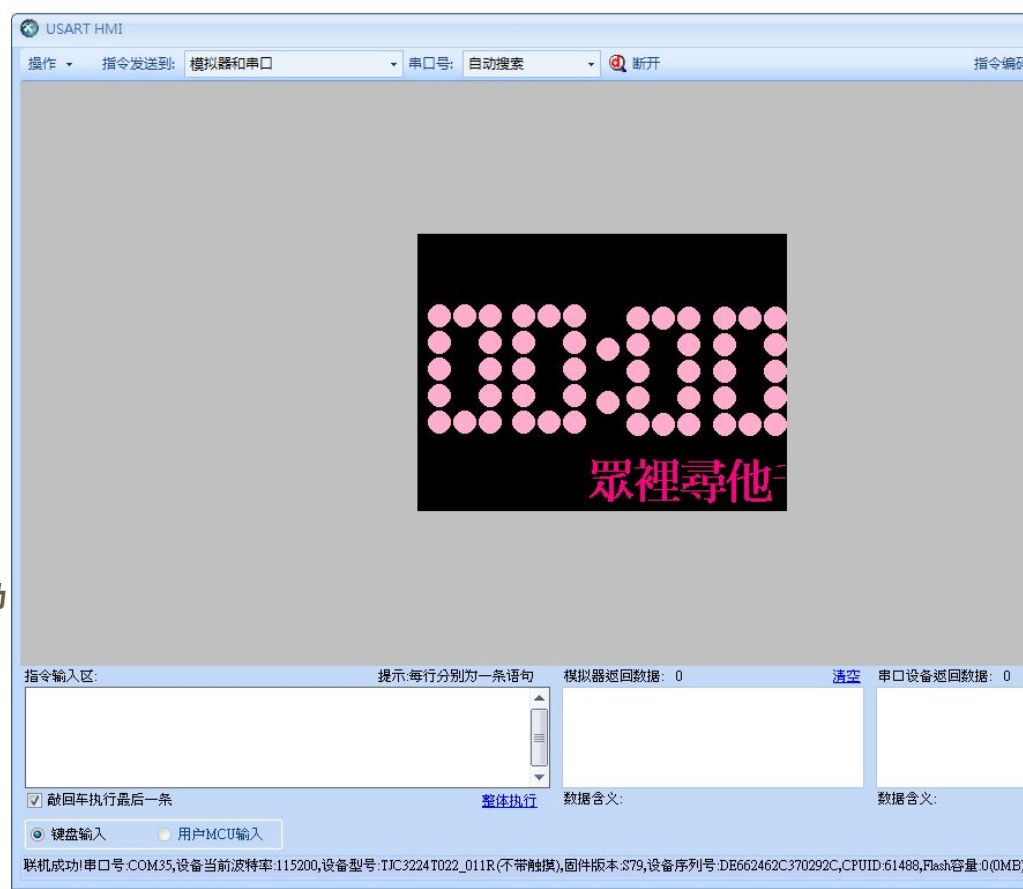

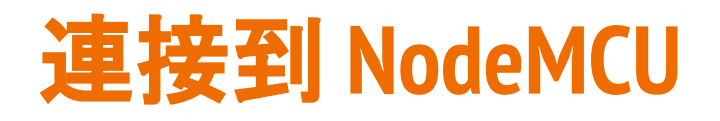

實際連接到 NodeMCU 板時,除了電源以及 地外, USART HMI TX 腳可以不需要連接, RX 腳則連接到 Arduino TX 腳即可。程式中必須 注意的是每個指令必須以三個 0xff 做為結 束。 void sendPic(char\* key,uint8\_t value)
{
 sprintf(charBF1,"%s.pic=%d\xff\xff\xff",key,value);
 Serial.write(charBF1);
}
void gotoPage(uint8\_t id)
{
 sprintf(charBF1,"page %d\xff\xff\xff",id);
 Serial.write(charBF1);
}

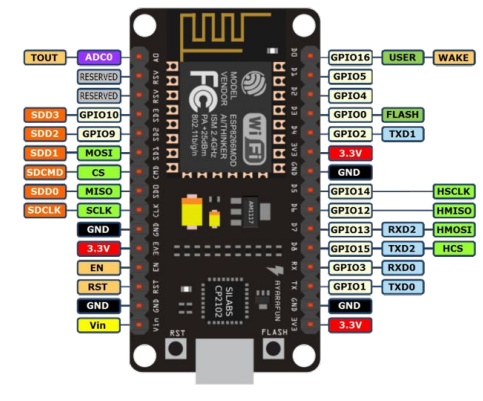

NodeMCU USART HMI Vin <----> +5V <----> TX TXD0 <----> RX GND <----> GND

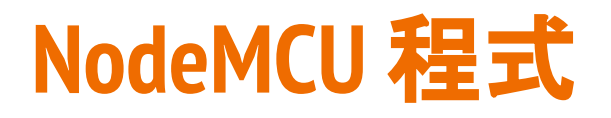

### 關於 NodeMCU 在 Arduino 環境的設定請參閱另一篇 NodeMCU 的相關說明 http://www.icdt.com.tw/main/index.php/2013-07-09-05-19-03/193-modbus-hmi-nodemcu-wifi-tcp

## 程式內容請自以下路徑下 載, 並參考文字說明

: <u>http://www.icdt.com.tw/menu/</u> <u>UARTHMI22Demo.ino</u>

### void setup()

\_

// Open serial communications and wait for port to open: **Serial**.begin(115200);

### while (!<mark>Serial</mark>) {

; // wait for serial port to connect. Needed for Leonardo only }

### setupWiFi\_ST();

writeHMI("vis g0,0"); //臆誡 go 滾動文字 (如果不想時鐘下隨時顯示滾動文字) writeHMI("vis g0,0"); //雨次,避免剛送電不正確的 TX 資料無法正常接收 USART HMI

```
Udp.begin(2390);
readTime();
delay(1000);
starttime = millis();
```

#### void loop()

1

3

unsigned long looptime = millis(); if((looptime - starttime) >= 500){ starttime = looptime; showTime(); } // send an NTP request to the time server at the given address unsigned long sendNTPpacket(IPAddressk address) { memeet(packetBuffer, 0, NTP\_PACKET\_SIZE); packetBuffer[0] = 0bil100011; // LI, Version, Mode packetBuffer[1] = 0; // Stratum, or type of clock packetBuffer[2] = 6; // Polling Interval packetBuffer[3] = 0xEC; // Peer Clock Precision packetBuffer[12] = 49; packetBuffer[13] = 0xEC; packetBuffer[14] = 49; packetBuffer[15] = 52; Udp\_beginPacket(address, 123); //NTP requests are to port 123 Udp\_write(packetBuffer, NTP\_PACKET\_SIZE); Udp\_endPacket();

# 關於 USART HMI 其他指令與操作

本文是 USART HMI 最簡易的應用範例, 使用 者可以自行其參考文件做其他應用嘗試, 可 以激發更多的應用靈感。

 USART HMI(C:\Users\Eric\Documents\USART HMI)專案\test.HMI) 文件 工具 设置 帮助 关于 串口HMI入门指南(PDF) 🚹 复制 💀 剪切 🖺 粘贴 🛛 🗙 删除 🍙 撤销(2) 🍞 恢复(0) 🎽 打开 📄 新建 串口HMI指令集(PDF) 串口HMI产品选型指南(PDF) 千里箱 串口HMI产品命名规则(PDF) A 文本 在线规格书 A 流动文本 在线视频教程 123数字 0 按钮 ── 进度条 ■ 图片 ⊁切图 触摸热区 → += ++ 图片 +-2 14 + 1 1

String ReadHttp()
{
 String payload ="";
 HTIPClient http;
 http.begin("http://icdt.com.tw/slogan.txt"); //HTTP
 int httpCode = http.GET();
 if(httpCode > 0)
 {
 // HTTP header has been send and Server response header has been handled
 // file found at server
 if(httpCode == HTTP\_CODE\_OK) {
 payload = http.getString();
 }
 }
 else
 {
 // http.end();
 return payload;
 }
}

另一方面,利用 HTTPClient 讀取網頁資訊後寫出至 g0.txt 的應 用方式,可以讓時鐘下滾動文字內容隨著網頁內容變更,此應用 可以讓對方床頭時鐘時時顯示你細心的叮嚀呢!

## 元米科技與 USART HMI

元米科技 (ICDT) 是自動控制軟硬體的方案提供者,本身並不銷售產品,因此沒有代 理銷售 USART HMI。然而因為觀察到此產品高性價比、高應用彈性的特性,因此將 USART HMI 的應用納入 DDC 控制器的人機介面配件選項中,使用客戶可以自行編 輯顯示畫面、元件以及各元件對應 BACnet 協議或 MODBUS 協議控制點的代碼,在 不修改 DDC Firmware 的情況下,完成專案的人機介面需求。除了昂貴的工業人機 設備外, USART HMI 也是一個不錯的高 C/P 值選項(需搭配<u>ICDT DDC 方案</u>)。

關於 元米科技 請造訪 <u>http://www.icdt.com.tw</u> 以獲得進一步訊息, 或至 <u>https://goo.gl/7csV8V</u> 取得更多的分享資訊